# How to Log Into the BLD Connection Info Hub

## **Option 1: Use Your Welcome Email**

Click the link in your welcome email to create your username and password.

## **Option 2: Start from Our Website**

If you didn't receive a welcome email, follow these steps:

- 1. Go to www.BLDConnection.org
- 2. Click Member Login at the top of the page
- 3. Under Don't have an account?, click Create One

# **Create Your Account**

- Fill out the required fields on the Create Account screen
- Click Save

Once your account is created, log in using the username and password you just set up.

| BLD | Create Account                                                                                                    | Becaus                                                                                                 |
|-----|----------------------------------------------------------------------------------------------------|----------------------------------------------------------------------------------------------------|
|     | <ul> <li>Password should not contain (&lt;, &gt;, or #)</li> <li>Minimum allowed password length is: 6</li> <li>There must be at least 1 numerical characters in password</li> <li>There must be at least 1 special characters in password</li> </ul> | qualify<br>won't k<br>accoun<br>addres<br>to our<br>lf you'r<br>please<br>(888) 5<br>info@B<br>we're h |
|     | bob.builder.bld@gmail.com                                                                                                    |                                                                                                    |
|     | Username:                                                                                                    |                                                                                                    |
|     | bob.builder.bld@gmail.com                                                                                                    |                                                                                                    |
|     | Password:                                                                                                    |                                                                                                    |
|     | Repeat Password:                                                                                                    |                                                                                                    |
|     | Save                                                                                                    |                                                                                                    |

### Trouble Logging In?

Because the Info Hub is only available to individuals who qualify for membership, you won't be able to create an account unless your email address has already been added to our system.

If you're having trouble logging in, please contact us at (888) 544-6822 or **info@BLDConnection.org** – we're happy to help.

# How to Update Your Info in the BLD Connection Info Hub on Page 2

BLD Connection 10700 Old County Road 15, Suite 200, Plymouth, MN 55441| (763) 544-6822 | info@bldconnection.org | www.bldconnection.org

| BLD | BLD Connection Create Account |
|-----|-------------------------------|
|     | Create an Account             |
|     | First Name                    |
|     | Last Name                     |
|     | Email                         |
|     |                               |
|     | Submit Back to Login          |
|     |                               |

# How to Update Your Info in the BLD Connection Info Hub

Once you're logged in, click **My Info** on the left-hand side. This will open a set of tabs at the top of your screen:

#### Contact Info - Membership - Billing - Related Business -**Related Contacts - Related Branches - Refer Others**

Here's what you can do in each section:

#### **Contact Info Tab**

- Update your individual contact information.
- To change your profile image, hover over it and click the pencil icon.
- Scroll to the Lists/Committees section to manage your print subscription to **BLD Connection Magazine** or to be added to additional interest lists.
- Retail Members Only: This section also includes an option to Include Name in Printed Directory.

#### My Billing Info

- View your billing history and make payments.
- To download an invoice, click Actions next to the transaction and select Download Invoice.

#### **Related Business Tab**

- View and update company details.\*
- If you have primary access, you can also update the business profile image by hovering over it and clicking the pencil icon.

Membership

Billing

CONTACT NAME

Related Businesses

CONTACT PHONE

TITLE

Related Contacts

CONTACT EMAIL

#### **Related Contacts Tab**

- View a list of all contacts associated with your company.
- Add, edit, or remove contacts for your company location.\*

#### **Related Branches Tab**

- View any branch locations connected to your company.
- Click View Contacts under each branch to manage branch-specific team members.\*
- To add a new branch location, contact us at info@BLDConnection.org or call (888) 544-6822.

Contact Info

Search.

BUSINESS NAME

#### My Subscriptions (left-hand menu)

Choose which email communications you'd like to receive from BLD Connection.

#### My Directory Listing(s) (left-hand menu)

Update your company's listings in any directories you're part of.\*

#### Events Calendar (left-hand menu)

Browse upcoming events, workshops, and conferences hosted by BLD Connection.

#### **Directory Link: DRM - Associate/Supplier Member** Directory

Quickly access the digital directory for Associate/Supplier Members and Retail Lumber Yards

\*Primary access required to make updates.

# **BLD Connection**

10700 Old County Road 15, Suite 200, Plymouth, MN 55441 (763) 544-6822 | info@bldconnection.org | www.bldconnection.org

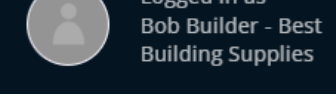

Add or change your profile image by hovering over profile image and clicking on pencil icon that appears.

Refer Others

LAST LOGIN

Add Contact

ACTIONS

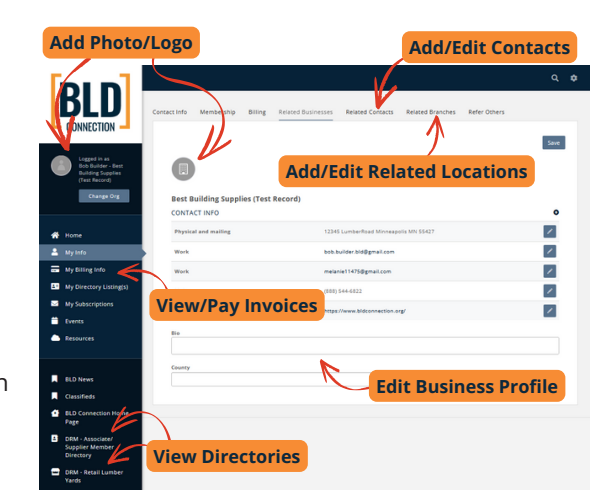

**Related Branches** 

ACCESS LEVEL

Logged in as

The Table below is a list of the email subscriptions you are a part of. If the box is checked, you are currently subscribed Email Address bob.builder.bld@gmail.com DESCRIPTION LIST NAME ACTIONS < General (All updates and emails) All Email Updates Material Matters (Monthly Newsletter) Material Matters Monthly Newsletter The Level Set (Weekly Bulletin) Weekly highlights across the association

My Email Subscriptions